# iPad – Niveau 1

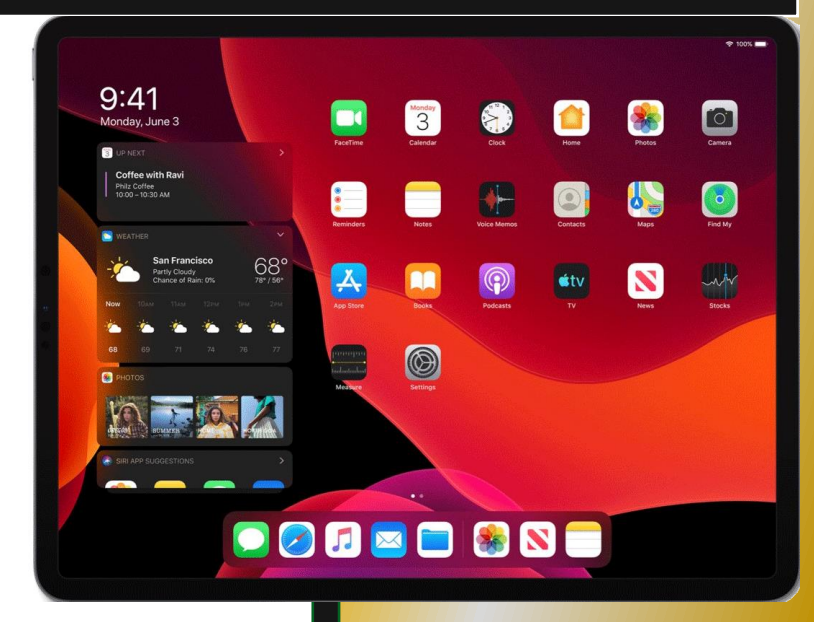

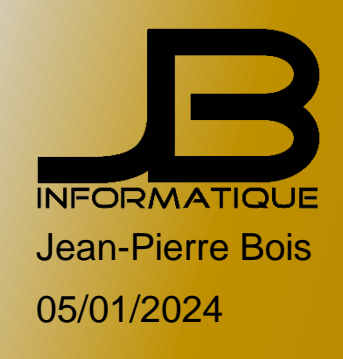

# Table des matières

### Page

| 1.  | Prise en main                               | 2         |
|-----|---------------------------------------------|-----------|
| 2.  | Activer les gestes pour le multitâche       | 3         |
| 3.  | Prendre en main le centre de contrôle       | 4         |
| 4.  | Dompter le Centre de notification           | 5         |
| 5.  | Notes                                       | 7         |
| 6.  | Safari                                      | 9         |
| 7.  | Calendrier, Rappel, Plans, Appareil photo 1 | 1         |
| 8.  | Siri 1                                      | 2         |
| 9.  | Contact, Mail 1                             | 6         |
| 10. | iMessages1                                  | 17        |
| 11. | FaceTime                                    | 21        |
| 12. | AirDrop                                     | <u>25</u> |

# 1. Prise en main

- Statistiques
- Les commandes de l'iPad
- Mise en veille
- Code de l'iPad
- Mode Avion
- Verrouiller l'orientation de l'écran
- Changer fond d'écran
- Réorganiser les icônes
- > Créer un dossier d'application
- > Apple Store et iTunes (identifiant Apple)
- Sauvegarde de l'iPad sur iCloud
- Accéder aux statistiques
- > Accessibilité (Général > Accessibilité) Inverser les couleurs et Formes de bouton

# 2. Activer les gestes pour le multitâche

L'iPad, avec son grand écran, est capable de reconnaître des gestes à plusieurs doigts pour utiliser le multitâche. Voici comment les activer et surtout comment utiliser ces gestes.

### Activer les gestes

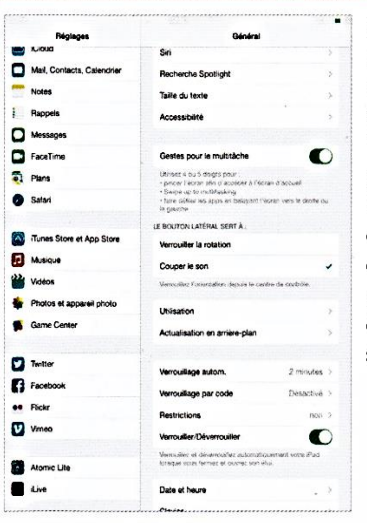

Rendez-vous dans les Réglages de l'iPad. Dans le menu "Général", descendez pour trouver la section "Gestes pour le multitâche" puis activez-la via l'interrupteur. Tous les gestes devront être réalisés à l'aide de quatre ou cinq doigts pour fonctionner. Les voici en détail dans les étapes qui suivent.

# Afficher le multitâche

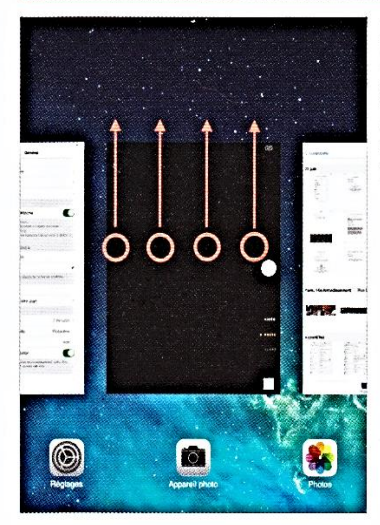

Le multitâche, activable à l'aide d'une double pression sur le bouton Home de l'iPad, peut aussi être activé en balayant l'écran vers le haut avec guatre doigts.

### Accéder à l'écran d'accueil

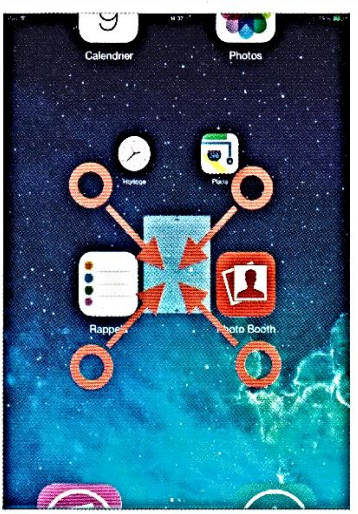

Depuis n'importe quelle application ouverte, vous pourrez retourner sur la page d'accueil en un seul geste qui consistera à pincer l'écran à l'aide donc de quatre ou cinq doigts, au lieu d'utiliser le bouton Home de l'iPad.

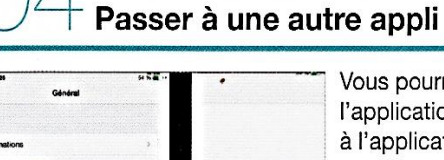

Partagez o moix et pe

Vous pourrez passer à l'application suivante ou à l'application précédente très simplement en balayant l'écran de l'iPad de la droite vers la gauche et inversement avec quatre Partag doigts. Plus besoin donc d'ouvrir le multitâche pour retourner sur l'application précédente...

[iPad – Niveau 1]

# 3. Prendre en main le Centre de contrôle

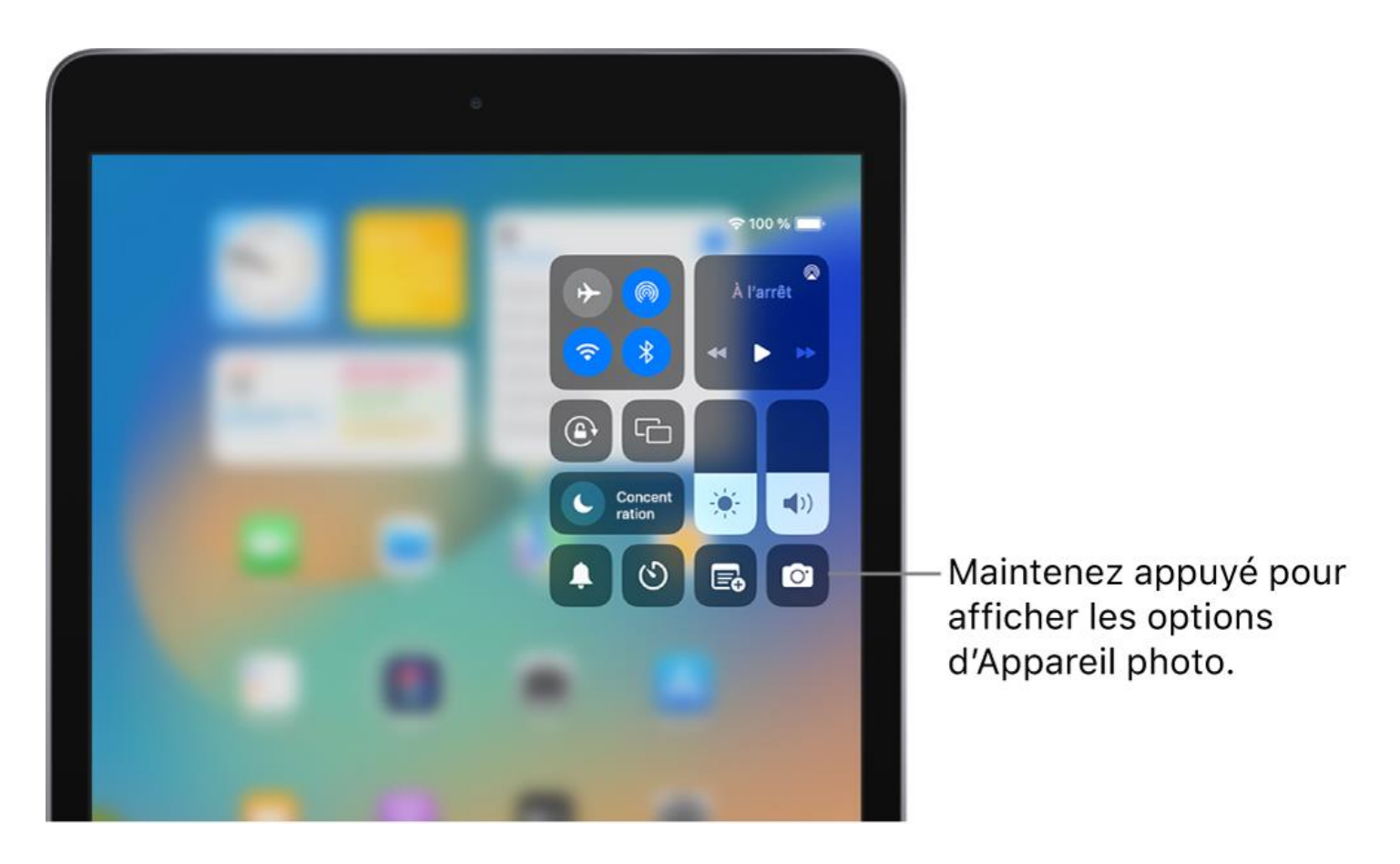

Ouvrir et fermer le centre de contrôle

- Pour ouvrir le centre de contrôle, effectuez un balayage du haut vers le bas à partir du coin supérieur droit de votre écran.
- Pour fermer le centre de contrôle, effectuez un balayage du bas vers le haut de l'écran ou touchez simplement l'écran.

### 4. Dompter le Centre de notifications

Le centre de notification regroupe toutes les notifications envoyées par les applications, mais aussi des informations du calendrier et de la météo, ou encore la liste des appels et des messages mangués. Voici ce qu'il faut savoir pour le prendre en main.

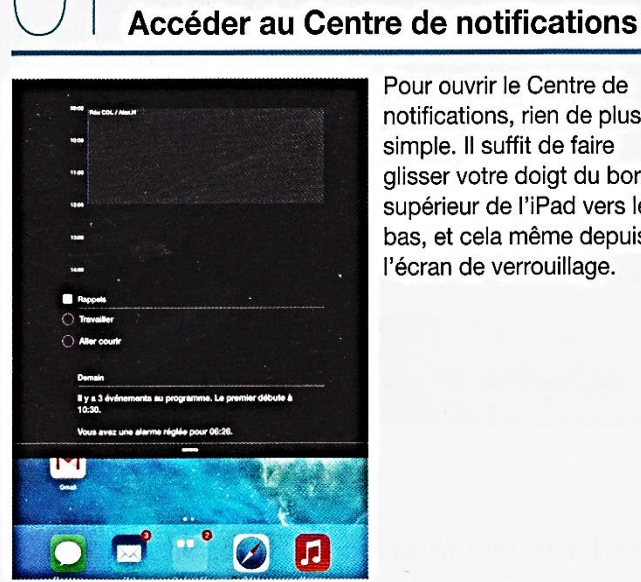

Pour ouvrir le Centre de notifications, rien de plus simple. Il suffit de faire glisser votre doigt du bord supérieur de l'iPad vers le bas, et cela même depuis l'écran de verrouillage.

|       | Régia        | -                | Centre de notifications                        | Modify      |
|-------|--------------|------------------|------------------------------------------------|-------------|
|       | Avion        | 0                | Balayez l'écran de haut en bes pour atficher i | e Centre de |
| -     | WI-FI        | OraOne           |                                                |             |
| 8     | Bluetooth    | Désactivé        | Afficinge Notifications                        | 0           |
| citte | VPN          | non connecté     | Altichege du jour                              | õ           |
| 6     | Centro de no | tilcations       | AFFICHAGE DU JOUR :                            |             |
| A     | Centre de co | ntrôle           | Résumé d'aujourd'hui                           | O           |
|       | No pes dére  | wer .            | Présentation Jour du calendrier                | 0           |
| -     |              | Contraction of   | Pappels                                        | O           |
| 0     | Général      |                  | Résumé de demain                               | 0           |
| 4     | Sons         |                  | AFFICHAGE NOTIFICATIONS :                      |             |
| *     | Fonds d'écri | an et lumincelté | Trier manuellement                             | -           |
| ٥     | Confidential | -                | Ther per heure                                 |             |
| -     | Cloud        |                  | NCLURE                                         |             |
| ~     | Mail Contar  | te Calendrier    | Rappels<br>Pasition Austral                    | >           |
| -     | Notes        |                  | Calendrier Puster, Auros                       | >           |
|       | Records      |                  | Photos                                         | >           |
| 0     | Messages     |                  | Game Center                                    | >           |
| 0     | FaceTime     |                  | C FaceTime                                     | >           |
| 7     | Plans        |                  | App Store                                      | >           |
| -     |              |                  |                                                |             |

Ouvrez les "Réglages" d'iOS et accédez au menu "Centre de notifications". Vous pourrez choisir ce que vous souhaitez afficher, d'une part sur l'écran verrouillé, d'autre part sur les données contenues dans l'affichage du jour. Vous pourrez enfin préférer trier les notifications manuellement ou par heure d'arrivée.

Modifier les préférences d'affichage

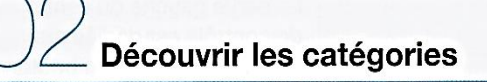

Dans iOS 7, le Centre de notifications est divisé en trois parties. La première regroupe tous les événements du jour présents

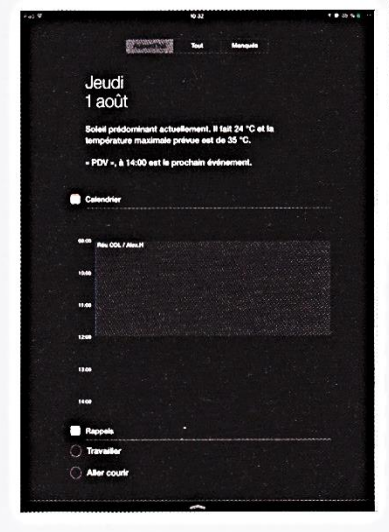

dans le calendrier, la météo, ainsi qu'un rapide apercu du lendemain. La deuxième partie regroupe les notifications envoyées par les applications. Enfin la dernière partie affiche les notifications d'appels ou de messages manqués.

| 4 | Choisir le | les            | notifications | à | inclure |  |
|---|------------|----------------|---------------|---|---------|--|
|   |            | 021220 500 250 |               |   |         |  |

La liste des applications capables de vous envoyer des notifications est affichée. Nativement, toutes les applications

| * 64         |              |                  | ,      | **                                       | -             |      |
|--------------|--------------|------------------|--------|------------------------------------------|---------------|------|
|              | Régle        |                  |        | Centre de notifications                  |               | ж    |
|              |              |                  | -      |                                          |               |      |
| ÷            | Avion        | G                |        | FaceTime<br>Pastline, Airfree            | 83            |      |
| ÷            |              | OraOne           | -      | App Store                                | 05            |      |
| ¥            | Bluetooth    | Désactivé        | O      | Messages<br>Fuelte, Bureles              | -             |      |
| 15           | VPN          | non connecté     | M      | Gmail<br>Peaking, Beng, Bennikrop        | 512           |      |
| -            |              |                  | 6      | Facebook<br>Peetlin, Sen, Semiline       | 015           | 1111 |
| P            | Centre de la |                  |        | Angry Birds<br>Paster, Banders           | 91            |      |
| C            | Ne pes déra  | nger             |        | Prey<br>Passies, Born, Barratore         | 55            |      |
|              |              |                  | 7      | Minion Rush<br>Profiles, Sers, Samiles   | -             |      |
| 0            | Général      |                  |        | Live<br>Pastis, Jan, Banking             | -             |      |
|              | Sone         |                  |        | Mail                                     | 10            |      |
|              | Fonds d'éor  | en el luminceité | 8      | Le Parisien<br>Parisies, Born, Barnières | 862           |      |
| u            | Controentue  |                  | 2      | Google Maps<br>Parties Son, Services     | 2001          |      |
| <b>C</b> , 1 | iCloud       |                  |        | 20 Minutes<br>Pacifics, Bons, Bannings   | 122           |      |
| ۰            | Mail, Contac | ts, Calendrier   | 3      | iGeneration<br>Parties                   | -             |      |
| -            | Notes        |                  | NE PAS | INCLURE                                  |               |      |
| 1            | Rappels      |                  | 0      | Fancy                                    | 125           |      |
| 2            | Meessges     |                  | *      | Red Bulletin                             | in the second | -    |
|              | FaceTime     |                  | -      | Mercury                                  |               |      |
| •            | Plana        |                  | -      | Pastina, Sona, Bannibras                 |               |      |

sont incluses dans le Centre de notifications. Vous pourrez toutefois exclure certaines applications du Centre de notifications très simplement, en appuyant sur le bouton "Modifier". Des poignées figurées par trois lignes apparaissent sur chaque application. En maintenant votre doigt appuyé sur l'une d'entre elles, vous pourrez faire glisser l'application dont vous ne souhaitez pas voir les notifications dans la section "Ne pas inclure".

# Personnaliser les notifications

Pour chaque application, il est possible de personnaliser les préférences des notifications. Entrez dans les options avancées de chacune d'elles pour les modifier. Vous pourrez en premier lieu choisir le style d'alerte, sous forme de bannière ou d'alerte

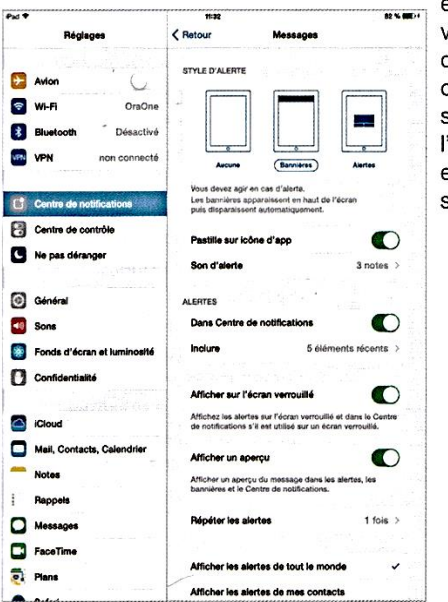

en pop-up. Enfin, vous pourrez choisir d'afficher ou non une pastille sur l'icône de l'application, ou encore modifier le son de l'alerte.

# ) Choisir les préférences d'alertes

Dans les options avancées des notifications de chaque application, il sera encore possible de choisir si oui ou non les alertes de l'application doivent être incluses dans le Centre de notifications. Vous pourrez aussi choisir le nombre maximum d'éléments à inclure.

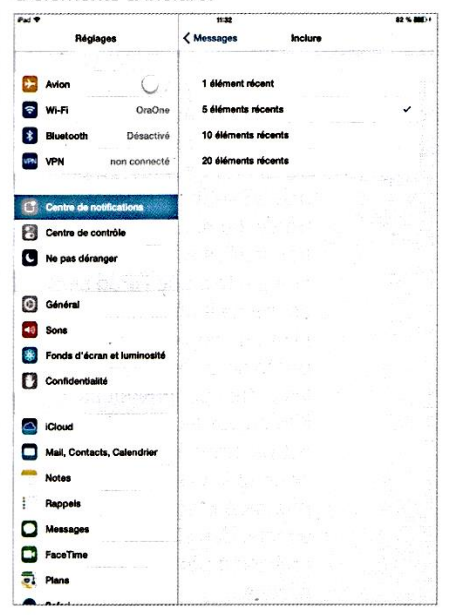

Supprimer les notifications

Les notifications s'accumulent dans le Centre de notifications tant que vous ne les supprimez pas. Pour les effacer, vous trouverez une petite croix sur laquelle il suffit d'appuyer pour faire apparaître la mention "Effacer".

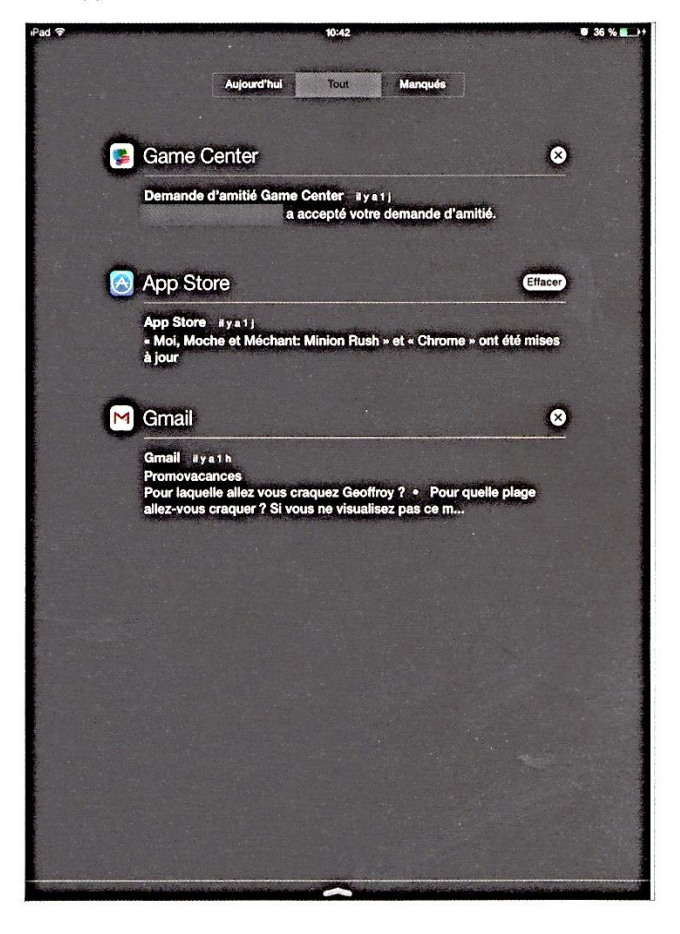

*"Les notifications s'accumulent dans le Centre de notifications tant que vous ne les supprimez pas."* 

### 5. Notes

Accéder aux caractères spéciaux

- Les touches cachées
- Dicter du texte
- Positionner le pointeur de texte

# Activer les émoticônes

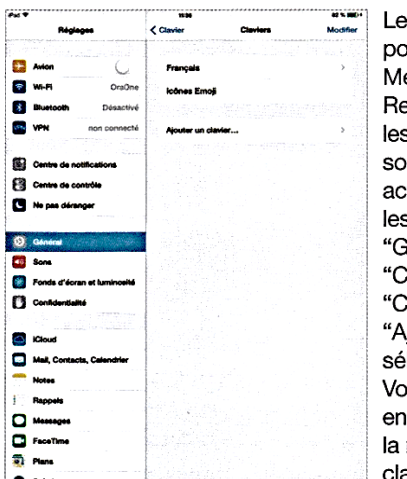

Les émoticônes que vous pouvez insérer dans les Messages et les mails. Reconnus uniquement entre les appareils fonctionnant sous iOS, vous pourrez les activer en vous rendant dans les "Réglages", puis dans "Général". Entrez ensuite dans "Clavier" puis encore dans "Claviers". Enfin, appuyez sur "Ajouter un clavier" pour y sélectionner "Icônes Emoji". Vous retrouverez ces smileys en appuyant sur la touche de la mappemonde une fois le clavier activé.

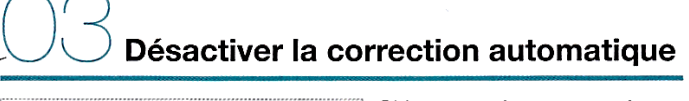

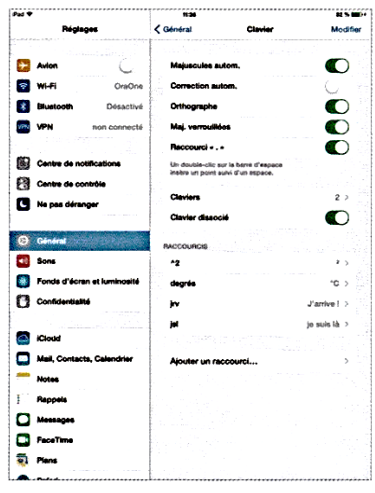

Si la correction automatique s'avère pratique pour taper plus rapidement un message en corrigeant les fautes de frappe, elle peut en revanche devenir pénible lorsqu'elle remplace des mots un peu exotiques ou quand elle ne comprend pas certains anglicismes. Pour la désactiver, entrez dans les "Réglages" puis dans "Général" et enfin dans le menu "Clavier" pour v trouver l'interrupteur qui la contrôle.

# Créer des raccourcis clavier Créer des raccourcis clavier

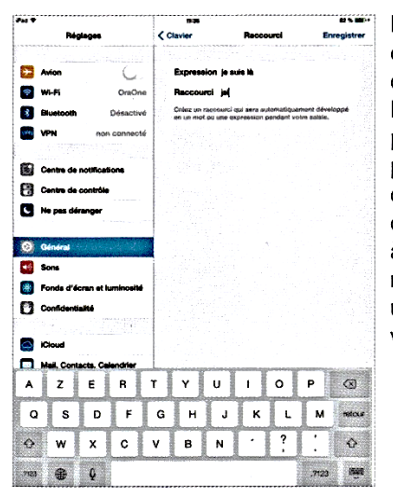

Le clavier d'iOS est capable de reconnaître des raccourcis pour les transposer en des phrases complètes. Pour paramétrer les vôtres, ouvrez les "Réglages", puis dans "Général", accédez à "Clavier". En bas du menu, tapez sur "Ajouter un raccourci" pour créer les vôtres.

# Utiliser le correcteur orthographique

 Horse
 Horse
 Filter

 A
 Z
 E
 R
 T
 Y
 U
 I
 O
 P
 G

 G
 S
 D
 F
 G
 H
 J
 K
 L
 M
 memory

 G
 W
 X
 C
 V
 B
 N
 ?
 I
 Go

 W
 X
 C
 V
 B
 N
 ?
 I
 Go

Logé dans le même menu que la correction automatique, le correcteur orthographique se charge de souligner en rouge les mots mal orthographiés. En tapotant sur un mot souligné, vous ferez apparaître une bulle avec une suggestion de correction qu'il suffira de toucher pour accepter.

# Accepter ou refuser une suggestion

- 1. Saisissez du texte dans l'application Notes.
- **2.** Lorsque l'iPad croit reconnaître ce que vous êtes en train de saisir et qu'il suggère de terminer le mot (Figure 2.10), effectuez l'une de ces actions :
  - a) Accepter la suggestion : Appuyez sur la barre Espace, touchez un signe de ponctuation ou appuyez sur la touche Retour pour accepter le mot proposé par l'iPad.

b) Refuser la suggestion : Continuez à saisir le texte ou touchez le X à droite de la suggestion. Le mot que vous tapez et que l'iPad n'avait pas reconnu est ajouté à son dictionnaire et servira pour de futures suggestions.

| iPad 🗢                           | 17:33                       | all'States. | 99 % 🗰 |
|----------------------------------|-----------------------------|-------------|--------|
| Notes                            |                             | Ê           | ľ      |
|                                  |                             |             |        |
| 22 novembre 2013 17:27           |                             |             |        |
| La construction des situations e | st l'une des tâches priorit |             |        |
|                                  | prioritaire ×               |             |        |

Figure 2.10 : Continuez la saisie pour imposer votre mot. N'oubliez pas de corriger les accords si nécessaire, comme ici pour le mot « prioritaire ».

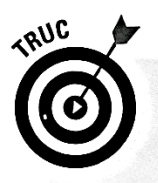

Pour revenir à la saisie telle qu'elle était au moment de la suggestion, ou pour revenir à une suggestion, appuyez sur la touche Effacement. La suggestion ou le mot partiellement saisi apparaît dans une bulle noire (Figure 2.11). Touchez-la pour accepter la proposition.

| lotes                 |         |          |
|-----------------------|---------|----------|
| 22 novembre 2013 17:3 | soci    | sociétés |
| informatisation de l  | a socié | té       |

**Figure 2.11** : Revenez immédiatement en arrière avec la touche d'effacement pour que l'iPad propose de nouveau, soit la partie du mot que vous aviez déjà saisie, soit le mot complet.

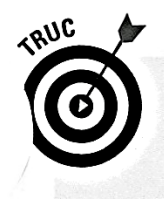

Pour accélérer la saisie, saisissez votre prose n'importe comment. Par exemple, tapez Cest lete indien (sans apostrophe ni accents) et l'iPad convertira automatiquement ce texte en C'est l'été indien.

### 6. Safari

- Accéder à un site Web
- Créer un signet
- Historique des visites
- Placer un raccourci sur l'écran

Le navigateur web mobile d'Apple a connu quelques bouleversements dans iOS 7. Au menu, une interface entièrement revue et corrigée, un mode de gestion des onglets visuellement plus réussi et plus pratique à l'usage, mais aussi quelques nouvelles fonctions bien conçues pour en faire un navigateur ultime.

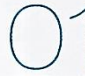

#### Gérer les onglets

Safari permet d'ouvrir plusieurs pages web en même temps. Elles sont classées par onglets, onglets que vous pourrez ouvrir via le bouton "+" situé en haut à droite de l'interface de Safari. C'est aussi en ouvrant un nouvel onglet que vous pourrez activer la navigation privée à l'aide du bouton situé en bas à gauche.

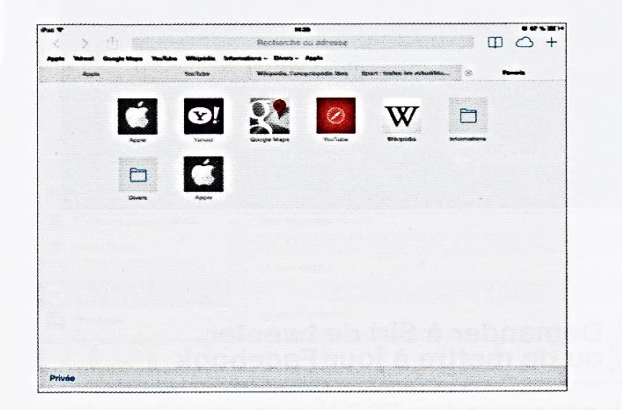

# O3 Utiliser les options de partage

Juste à gauche de la barre d'adresse, vous trouverez un bouton vous permettant plusieurs actions de partage de la page en cours de consultation. Il sera possible d'en envoyer le lien par message, mail, mais aussi sur Twitter ou Facebook. C'est aussi depuis cet endroit que vous pourrez agir sur la page, pour l'ajouter aux favoris, à la liste de lecture, sur l'écran d'accueil, etc.

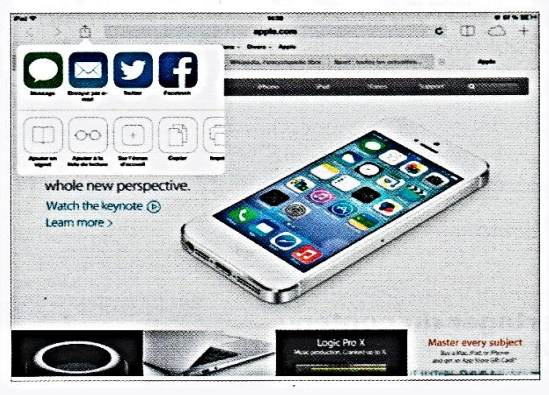

# Activer le mode lecteur

Si vous avez l'habitude de consulter des sites web dont l'interface rend leur lecture chaotique, vous pourrez toujours utiliser le mode "Lecteur" de Safari, disponible en appuyant sur l'icône figurant quatre lignes directement dans le champ de recherche. Une fois activé, le mode "Lecteur" reformate le contenu de la page pour l'adapter parfaitement à l'écran de l'iPad, vous offrant ainsi tout le confort nécessaire pour lire.

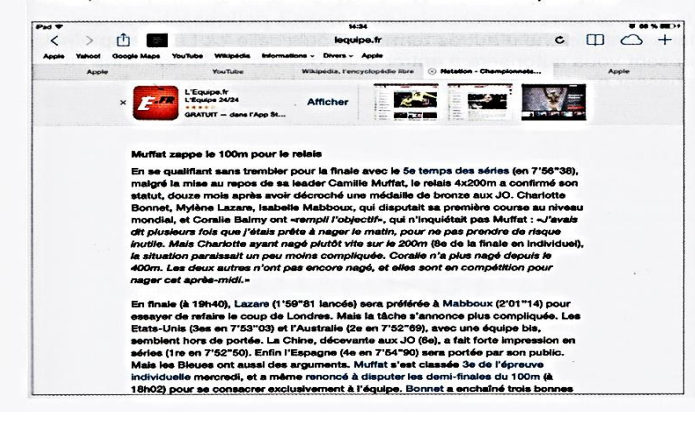

#### Adapter le zoom d'un élément à l'écran.

Lorsque vous visitez un site Web qui n'est pas optimisé pour un affichage sur l'iPad, vous vous retrouvez très souvent à devoir zoomer pour afficher le texte ou les images de manière lisible. Faites une double tape sur le texte ou l'image sur laquelle vous voulez zoomer. La page devrait alors automatiquement zoomer au maximum en adaptant l'image à la totalité de l'écran de l'iPad.

#### Afficher l'historique récent. Safari

Vous pouvez voir rapidement l'historique récent dans Safari en touchant et maintenant le doigt sur le bouton page suivante ou page précédente en faut à gauche.

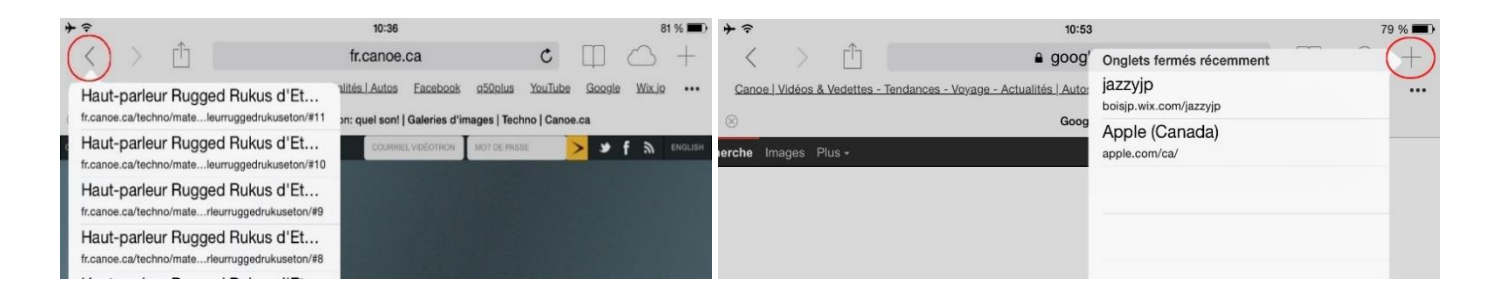

De la même façon, vous pouvez voir les onglets fermés récemment tout en maintenant le doigt sur le bouton + en haut à droite.

# Rechercher avec Google

1. Touchez la barre de saisie, en haut de Safari.

Cette barre sert aussi bien à saisir l'adresse d'un site Internet qu'à entrer des critères de recherche. Dès que vous la touchez, la page des favoris est affichée.

2. Saisissez l'objet de votre recherche.

Pour cette manipulation, nous rechercherons de la documentation sur l'ornithorynque.

La recherche est automatiquement lancée sur Google. Il renvoie une liste de résultats (Figure 6.18) présentée sous la forme d'abrégés. Effleurez l'écran de bas en haut pour parcourir la liste. En bas de la page, touchez le bouton Suivant pour obtenir d'autres résultats.

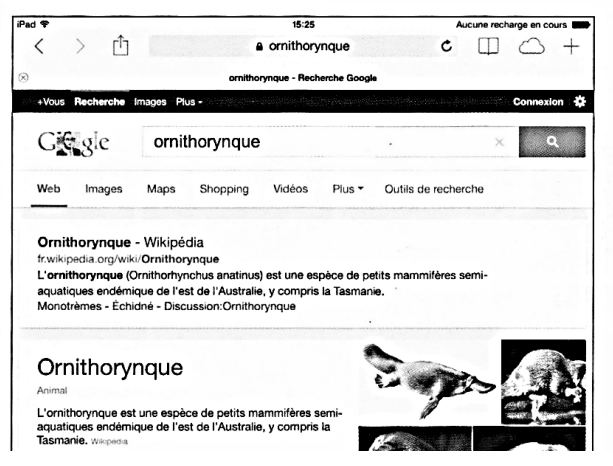

# 7. Calendrier et autres réglages

- Supprimer un évènement
- Régler l'heure dans d'autres pays
- Régler une alarme
- Régler le minuteur

# Rappels

- Ajouter une liste ou pas
- > Créez une liste : À ne pas oublier, élément de la liste Sortir les poubelles
- Pour supprimer une <u>liste</u> de rappel, cliquez sur Modifier
- > Pour supprimer un <u>élément de la liste</u> : remplir la bulle et toucher le i
- > Me le rappeler ou pas, Alarme, Récurrence
- Supprimer un élément de la liste : cliquez sur Modifier

# Plans

- Écarter deux doigts pour Zoomer, tournez deux doigts pour Tourner
- Options : i
- Rechercher Mtl
- Mode FlyOver
- Vue Satellite
- Itinéraire : tapez votre code postal

# **Appareil Photo**

- Panorama
- Mode Rafale : laissez le doigt appuyé
- Créer des Albums
- Déplacer des photos dans un album (Sélectionner, choisir) Ajouter à...
- Partager des photos (Mail)
- Modifier Photos : Pivotez, rognez, recadrage (formats prédéfinis)
- Envoyer des photos par Mail
- Diaporama

### 8. Siri

Siri, l'assistant vocal de l'iPad, est étonnant. Vous pouvez presque tenir avec lui une conversation comme vous le feriez avec une personne. Cette fonctionnalité requiert une connexion à Internet, la transcription de votre dictée s'effectuant du côté serveur. La reconnaissance vocale intelligente est en route, il ne vous reste désormais plus qu'à en percer tous les secrets.

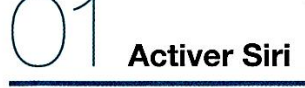

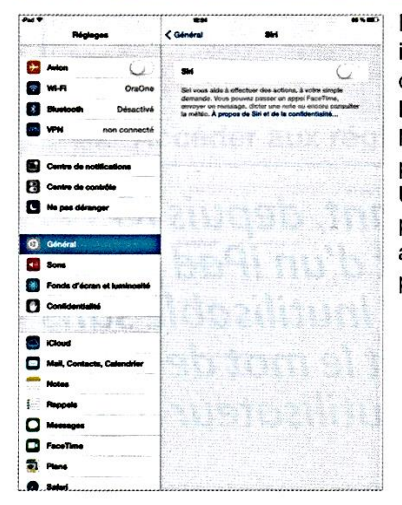

Première étape indispensable : l'activation de l'assistant personnel. Pour cela, rendez-vous dans les "Réglages" de votre iPad, puis dans le menu "Général". Un sous-menu "Siri" est présent. Entrez dedans puis activez l'interrupteur de Siri pour autoriser son utilisation.

| Demandez-m<br>par exemple                   |           |
|---------------------------------------------|-----------|
| FaceTime                                    |           |
| Ouverture d'appa                            |           |
| Dis & Pringpe que y artire"                 | ,         |
| Calendrier<br>Programme and ritarion & 9 ht | ,         |
| Sports -                                    | ,         |
| Comment matter class mt                     | · · · · , |
| Tellier<br>"Tellier                         | ,         |
| Facebook                                    |           |
| Restaurants<br>"Motion vertexant lader"     | ,         |
| Cinéma<br>"Cheche des line d'acres"         |           |
| Musique<br>"Jose Komh Joses"                | · · · · · |
| Rappels<br>Treasts and Cassadar Manuel      |           |

Découvrir les phrases-clés

Pour lancer Siri, il vous suffira d'exercer un appui long sur le bouton Home. Vous pourrez afficher des exemples de phrases à demander en appuyant sur l'icône figurant un point d'interrogation. Pour chaque type de demande, vous aurez plusieurs possibilités. Ce quide vous montre arosso modo ce que Siri est capable de reconnaître comme types de phrases. Il vous suffira ensuite de toucher le bouton figurant un micro et de parler normalement.

Deramétrer Siri

Il vous faut maintenant paramétrer Siri. Sélectionnez votre langue, choisissez si vous souhaitez entendre et voir la réponse ou la voir uniquement (Transcription), indiquez vos informations personnelles via votre propre fiche contact pour que Siri vous reconnaisse.

| Pad 🤋      | sen.                        | 12:23                                                                                                    | 65 % 🔳 |
|------------|-----------------------------|----------------------------------------------------------------------------------------------------|--------|
|            | Réglages                    | 🤇 Général Siri                                                                                                    |        |
| €          | Avion                       | Siri ·                                                                                                    | С      |
| ?          | Wi-Fi OraOne                | Siri vous aide à effectuer des actions, à votre simple                                                                           |        |
| *          | Bluetooth Désactivé         | <ul> <li>envoyer un message, dicter une note ou encore consul<br/>la météo. À propos de Siri et de la confidentialité</li> </ul> | lter   |
| VPN        | VPN non connecté            | A second the state of the second second second second second second second second second second second second s                  |        |
| 60         | Centre de notifications     | Langue Français (France)                                                                                                    | ) >    |
|            | Centre de contrôle          | Voix Homme                                                                                                    | • >    |
|            | Ne nas déranger             | Transcription Toujours                                                                                                    | • >    |
| -          | in pas contrigor            | Mes infos Aucune                                                                                                    | • >    |
| 0          | Général                     | Pour parler à Siri, appuyez de manière prolongée sur le<br>bouton principal puis parlez.                                         | •      |
| <b>(1)</b> | Sons                        |                                                                                                    |        |
| *          | Fonds d'écran et luminosité |                                                                                                    |        |
| D          | Confidentialité             |                                                                                                    |        |

31

#### Réglages de l'appareil

- « Active le Bluetooth »
- « Est-ce que le Wi-Fi est activé? »
- « Augmente la luminosité »
- « Ouvre les réglages de l'appareil »
- « Ouvre les réglages de la musique/de l'email »

#### Réseaux sociaux (Facebook et Twitter)

- Envoie un message Facebook/Twitter ?
- Publie "bonjour les amis" sur Facebook/Twitter ?
- Quoi de neuf sur Facebook/Twitter ?

#### **Applications**

- Lance l'application Spotify
- Ouvre Facebook

#### Vie quotidienne, commerces et restaurant

- Trouve-moi une pharmacie
- Trouve une station essence sur la route
- Où se trouve l'Apple Store le plus proche
- Affiche le plan de Montréal
- Trouve-moi une bonne pizzeria
- Je mangerais bien Chinois
- Trouve-moi un bon resto pour ce soir

#### <u>Sport</u>

- Quand aura lieu le prochain match du Canadien ?
- Quel est le score du dernier match du Canadien ?

#### <u>Cinéma</u>

- Cherche des films d'horreur
- Qui joue dans Men in Black

#### **Contacts**

- Quelle est l'adresse de Michel?
- Quel est le numéro de téléphone de ...?
- Montre-moi l'adresse mail de ...
- Montre-moi Mathieu

#### **Calendriers**

#### Ajouter un évènement

- Programme un rendez-vous à 9h
- Programme un rendez-vous avec Michael à 9h
- Rendez-vous cet après-midi avec Lisa
- Nouveau rendez-vous avec ... vendredi à 15h

#### Poser des questions sur les évènements

- A quoi va ressembler le reste de ma journée?
- Quel est mon programme pour vendredi?
- Quel est mon prochain rendez-vous?
- Quand sera mon rendez-vous avec Michael?
- Où est mon prochain rendez-vous?

#### Alarmes, horloge et minuteur

#### Configurer les alarmes

- Réveille-moi demain à 7h
- Programme une alarme à 6h30
- Réveille-moi dans huit heures
- Modifie mon alarme de 6h30 à 6h45
- Éteins mon réveil de 6h30
- Supprime le réveil de 7h30

#### L'heure

- Quelle heure est-il?
- Quelle heure est-il à Berlin?
- Quel jour sommes-nous?
- Quelle sera la date de ce dimanche?

#### Utilisation du Timer

- Programme le Timer pour 10 minutes
- Montre-moi le Timer
- Mets le Timer en pause
- Reprends
- Remets le Timer à zéro
- Arrête le Timer

#### <u>Email</u>

#### Envoyer des mails

- Envoie un email à Mathieu au sujet du voyage
- Envoie un mail à Jennifer à propos du changement de programme
- Nouvel email à Susan Park
- Envoie un mail à Lisa et Jason à propos de la fête et dis "J'ai passé une bonne soirée"

#### Vérifier les Emails

- Vérifie les Emails
- Un nouveau mail de Michael aujourd'hui?
- Montre-moi le nouveau mail au sujet du bail
- Montre-moi le mail de Lisa d'hier

#### <u>Amis</u>

- Où est Jason?
- Ma femme est-elle à la maison?
- Qui est près de moi?

#### <u>Plans</u>

- Comment je rentre chez moi?
- Montre-moi ma location actuelle
- Itinéraire vers le travail de ...
- Conduis-moi chez Michel
- Emmène-moi rue Cherrier à Saint-Jérôme

#### <u>Messages</u>

#### **Envoyer un SMS**

- Dis à Susan que j'arrive
- Envoie un message à Michel Breton
- Envoie un message à Lisa disant "Alors, pour demain?"
- Dis à Jennifer que le concert était bien
- Envoie un message à to Susan sur son mobile lui disant que je serai en retard
- Envoie un message au 408 555 1212

#### Lire les SMS

- Lis mes nouveaux messages
- Lis-les à nouveau
- Ai-je de nouveaux messages

#### Répondre aux SMS

- Répond : "Bonne nouvelle"
- Dis-lui que je serai là dans 10 minutes
- Appelle-la

#### <u>Musique</u>

- Joue The Light of the Sun
- Joue Alicia Keys
- Joue du Blues
- Lecture/Pause/arrête
- Prochain morceau/titre suivant

#### <u>Notes</u>

- Note : J'ai dépensé 12\$ ce midi pour déjeuner
- Note : écouter le dernier album d'Alicia Keys
- Note que je dois 15\$ à Sylvain
- Trouve ma note sur Stéphane
- Ajoute Tom Sawyer à ma liste de livres à lire

#### Appels (passer un appel téléphonique)

- Appelle Jason
- Appelle Jennifer Wright sur son téléphone portable
- Compose le 408 555 1212
- Appelle mon domicile
- Lance une session FaceTime avec Lisa

#### **Rappels**

- Rappelle-moi d'appeler maman
- Rappelle-moi d'appeler maman une fois arrivé à la maison
- Rappelle-moi d'emporter un parapluie
- Rappelle-moi de prendre mon traitement à 18h
- Rappelle-moi de prendre des fleurs en partant d'ici
- Rappelle-moi d'appeler Jason une fois parti d'ici
- Rappelle-moi de terminer mon rapport à 18h

#### <u>Météo</u>

- Quel temps fera-t-il aujourd'hui ?
- Quel temps fera-t-il demain ?
- Est-ce qu'il va pleuvoir à Québec cette semaine ?
- Consulte les prévisions météo de Sherbrooke pour la semaine prochaine
- Quelles sont les prévisions météo pour ce soir ?
- Quel temps fait-il actuellement à Tampa ?
- Quelle sera la température maximale à Haïti ce jeudi ?
- Quelle température fait-il aujourd'hui ?
- A quelle heure le soleil se lève-t-il à Paris ?
- Dois-je emmener un parapluie ?

#### **Recherches sur internet**

- Recherche Bora Bora sur Internet
- Recherche des recettes végétariennes de pâtes
- Recherche "Guerre de 1812" sur Google
- Recherche Abraham Lincoln sur Wikipédia
- Recherche les dernières nouvelles à propos de la Kia Sorento 2016
- Recherche Google Hiver dans Images

# 9. Contacts

- Créer un contact
- Trier les contacts
- Ajouter une photo à un contact
- Situer un contact sur la carte

# Mail, le courrier électronique

- > Ajouter un compte de messagerie
- Lire un courrier électronique
- Automatiser la relève du courrier
- Rédiger un courrier électronique
- Répondre à un courrier
- Transférer un courrier
- Ouvrir une pièce jointe
- Enregistrer les photos d'un message
- Signaler comme indésirable
- Déplacer un courrier
- Enregistrer le brouillon
- Supprimer un courrier
- Supprimer de multiples courriers
- Ajouter l'expéditeur aux contacts
- Changer la signature après les messages

#### Accéder aux brouillons de Mail

Vous avez commencé la rédaction d'un nouveau courriel sans le terminer? Le message est sans doute enregistré en tant que brouillon dans l'application. Pour accéder rapidement à tous vos brouillons, appuyez quelques instants sur le bouton permettant de rédiger un nouveau message.

#### Insérer une image directement depuis un mail.

Il est possible d'insérer des photos en pièces jointes en cours de rédaction d'un mail. Faites apparaître la bulle du copier/coller en maintenant votre doigt appuyé quelques instants et touchez la dernière option de la ligne « Insérer photo ou vidéo ». Vous pourrez alors piocher directement dans les albums photo de votre iPad pour rajouter une image en pièce jointe.

### 10. iMessages

Envoyer un iMessage, audio

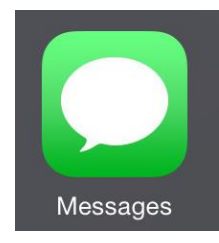

**iMessage** qui permet de **communiquer gratuitement** avec d'autres appareils Apple. Texte, images et vidéos, vous pouvez envoyer **ce que vous voulez** à vos contacts grâce à cette messagerie instantanée signée Apple.

Installé nativement dans l'iPad, iMessage est simple d'utilisation. Encore faut-il savoir le paramétrer correctement...

#### iMessage en quelques mots

Avant de vous expliquer plus en détails les menus et les différents réglages possibles attardons nous un peu sur le concept en lui-même. Concrètement iMessage est un service de messagerie entre iPhone, iPad et Mac. iMessage peut s'installer sur n'importe quel appareil capable de faire tourner iOS 5 c'est à dire : iPhone 3GS, 4, 4S, les iPad 1,2, nouvel iPad, iPad Air.

iMessage est totalement gratuit. iMessage n'est pas un simple service d'échange de messages texte, il offre bien plus de possibilités. iMessage peut également s'adapter à vos envies et aux usages que vous voulez en faire pour cela, rendons-nous dans les réglages de l'iPad. Une fois dans le menu Réglages recherchez l'onglet **Messages**. L'interrupteur que vous y trouverez vous permettra d'activer ou non.

#### Quelle est la différence entre un SMS, un MMS et un iMessage ?

Les SMS et MMS sont respectivement constitués de texte et de photos, et peuvent être envoyés à d'autres téléphones portables ou appareils. La fonctionnalité iMessage vous permet d'envoyer des SMS et des MMS à d'autres appareils iOS via le Wi-Fi, le tout gratuitement (des frais liés aux données cellulaires pouvant toutefois s'appliquer dans certaines situations).

#### Dans le menu différentes possibilités s'offrent à vous :

Sur iPad, c'est à l'aide de votre identifiant Apple (le même que pour l'AppStore) que vous pourrez vous connecter à iMessage. Une fois connecté, vous pourrez choisir l'adresse mail sur laquelle vos contacts pourront vous joindre.

C'est via l'écran suivant que vous pourrez paramétrer vos différents identifiants permettant la réception de messages. Il s'agira forcément d'une adresse email pour l'iPad qui ne dispose pas de numéro de téléphone, c'est l'entrée "Envoi et réception" qu'il vous faut utiliser.

#### Que puis-je envoyer via iMessage ?

Des tas de choses :

- iMessages permet bien évidemment d'envoyer du texte. D'après nos tests, au-delà de 800 signes, les messages sont découpés en plusieurs parties automatiquement. Un accusé de lecture s'affiche juste au-dessous du message lorsqu'il est distribué ou lu (suivant les paramètres de votre destinataire qui peut empêcher ce fonctionnement).
- iMessage permet également d'envoyer des photos et des vidéos. Directement depuis la pellicule de l'iPad ou en cliquant sur le bouton appareil photo dans l'appli iMessage, vous pouvez envoyer photos et vidéo. L'iPad crée alors dans iMessage un album vous permettant de consulter toutes les photos de la conversation. Pour y accéder, il vous suffit de cliquer sur la photo. Avec un appui long sur la photo vous pourrez même l'enregistrer directement dans votre pellicule.

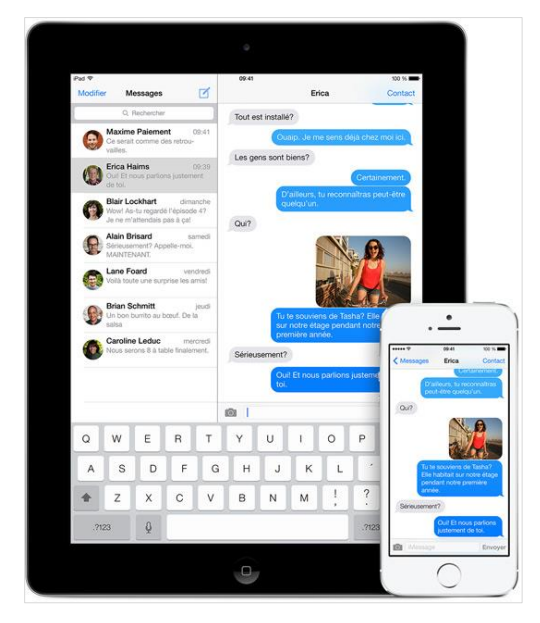

#### Quelles sont les possibilités offertes par iMessage ?

#### • Conversation à deux

En sélectionnant un contact à qui envoyer un iMessage vous saurez immédiatement si celui-ci peut le recevoir grâce au code couleur. Il ne vous restera plus qu'à procéder comme pour un SMS

#### Conversation à plusieurs

Oui, iMessage permet de converser à plusieurs. En sélectionnant plusieurs destinataires en même temps vous pourrez créer des conférences. Ils recevront tous votre message initial. Et fort logiquement, quand l'un d'entre eux postera un message ce sont tous les destinataires qui le recevront également. Par contre, impossible d'ajouter quelqu'un en cours de route pour le moment. Dans cette conversation à plusieurs, cliquez sur détails en haut à droite et vous pourrez très simplement enregistrer le contact de votre choix pour l'ajouter à vos correspondants.

### Activer les iMessages

Ouvrez les "Réglages" de l'iPad, puis dans la colonne de gauche, entrez dans le menu "Messages". Activez l'interrupteur "iMessage" pour commencer à paramétrer Message.

|             | Réglages                   | Messages                                                                                 |
|-------------|----------------------------|------------------------------------------------------------------------------------------|
| 谢 F         | onds d'écran et luminosité |                                                                                          |
| 0 °         | onfidentialité             | iMessage                                                                                 |
|             |                            | Les iMessages peuvent être envoyés entre iPhone, iPad, iPod touch et Mac. En savoir plus |
| 🙆 id        | Duok                       |                                                                                          |
| <b>•</b>    | lail, Contacts, Calendrier |                                                                                          |
| - N         | otes                       |                                                                                          |
| B           | appels                     |                                                                                          |
| 0           | lessages                   |                                                                                          |
| C F         | aceTime                    |                                                                                          |
| P           | lans                       |                                                                                          |
| 🦻 s         | afari                      |                                                                                          |
|             |                            |                                                                                          |
| <u>(а</u> п | unes Store et App Store    |                                                                                          |

# Choisir l'adresse d'envoi et de réception

Contrairement aux iPhone où c'est le numéro de téléphone qui fait office d'identifiant pour recevoir et envoyer des iMessages, sur l'iPad, il faudra paramétrer une ou plusieurs adresses mail. Pour cela, entrez dans "Envoi et réception". En principe, votre identifiant Apple est l'adresse native grâce à laquelle vous pourrez envoyer et recevoir des iMessages. Toutefois vous pourrez enregistrer plusieurs autres adresses mail si vous le souhaitez.

| Pad 🕈 |                             |                     | 12:48                                | 8 81 % <b>68</b> 2-1 |
|-------|-----------------------------|---------------------|--------------------------------------|----------------------|
|       | Réglages<br>sons            | Messages            | iMessage                             |                      |
| ۲     | Fonds d'écran et luminosité | Identifiant Apple : |                                      |                      |
| 0     | Confidentialité             | VOUS POUVEZ ÉTRE    | CONTACTÉ PAR IMESSAGE AUX COORDONNÉE | SUIVANTES            |
|       | iCloud                      | <ul> <li></li></ul> |                                      | (i)                  |
|       | Mail, Contacts, Calendrier  | <ul> <li></li></ul> | ?gmail.com                           | 0                    |
| -     | Notes                       | Ajouter une adr     | resse e-mail                         |                      |
| 1     | Rappels                     | COMMENCER LES NO    | DUVELLES CONVERSATIONS DE            |                      |
| O     | Messages                    |                     |                                      |                      |
| ٠     | FaceTime                    | J 1990 - 1990       | igmail.com                           |                      |
| 5     | Plans                       |                     |                                      |                      |

# $\bigcirc$ Activer la confirmation de lecture

En activant cette option, vos correspondants seront en mesure de voir quand les messages qu'ils vous envoient arrivent sur votre iPad, et encore mieux, quand vous les avez lus. Une fonction à éviter si vous voulez esquiver les ennuyeuses requêtes de tata Josiane.

| Pad 🕈      |                             | 12:48                                          | U お % ## //                                   |
|------------|-----------------------------|------------------------------------------------|-----------------------------------------------|
|            | Réglages                    | Mes                                            | sages                                         |
| 48         | Sons                        |                                                |                                               |
| ۲          | Fonds d'écran et luminosité | iMessage                                       | 0                                             |
| 0          | Confidentialité             | Les iMessages peuvent être envoyés entre IPho  | one, iPad, iPoci touch et Mac. En savoir plus |
| _          |                             |                                                |                                               |
| $\bigcirc$ | iCloud                      | Confirmations de lecture                       | $\mathbf{O}$                                  |
|            | Mail, Contacts, Calendrier  | Permettre à vos correspondants d'être notifiés | quand vous avez lu leurs messages.            |
| -          | Notes                       | Envol et réception                             | 2 adresses e-mail >                           |
| 1          | Rappels                     | Champ Objet                                    | 0                                             |
| Q          | Mossages                    | Nº bloqués                                     | >                                             |
|            | FaceTime                    |                                                |                                               |
| ۳.         | Plans                       |                                                | giories souther                               |
| 0          | Safari                      |                                                | montileeneff                                  |
| 3          | Tunes Store et App Store    |                                                | r biolanai etc.                               |
| ø          | Musique                     |                                                |                                               |
| "          | Vidéos                      |                                                |                                               |
| <u>\$</u>  | Photos et appareil photo    |                                                |                                               |

"En principe, votre identifiant Apple est l'adresse native grâce à laquelle vous pourrez envoyer et recevoir des iMessages. Toutefois vous pourrez enregistrer plusieurs autres adresses mail si vous le souhaitez."

# Bloquer des correspondants

Justement, si tata Josiane vous inonde de messages, vous aurez la possibilité de bloquer son numéro de téléphone ou son adresse mail selon ce qu'elle utilise pour vous envoyer des iMessages sur votre iPad. Dans les Réglages de Message, entrez dans "N° bloqués", puis faites "Ajouter" et sélectionnez sa fiche contact pour la bloquer. Vous voilà tranquille, enfin...

| Pad 🕈      |                             |                          | 17                                               |                  |
|------------|-----------------------------|--------------------------|--------------------------------------------------|------------------|
|            | Réglages                    | < Messages               | N° bloqués                                       | Modifier         |
|            | Fonds d'écran et luminosité |                          |                                                  |                  |
| 0          | Confidentialité             | Tata Josianne (tatajo    | sianne@gmail.com)                                | >                |
|            |                             | Ajouter                  |                                                  |                  |
| $\bigcirc$ | iCloud                      |                          |                                                  |                  |
|            | Mail, Contacts, Calendrier  | Vous ne recevrez ni appe | ls, ni messages, ni FaceTime de contacts de la i | iste de blocage. |
| -          | Notes                       |                          |                                                  |                  |
| 1          | Rappels                     |                          |                                                  |                  |
| 0          | Messages                    |                          |                                                  |                  |
|            | FaceTime                    |                          |                                                  |                  |
| 5          | Plans                       |                          |                                                  |                  |
| 0          | Safari                      |                          |                                                  |                  |
|            | ITunes Store et App Store   |                          |                                                  |                  |
| 5          | Musique                     |                          |                                                  |                  |
| 1224       | Vidéos                      |                          |                                                  |                  |

# O Découvrir l'interface de message

Ouvrez maintenant l'application Message. L'interface est la même que celle des SMS sur un iPhone. À gauche s'affiche la liste des conversations, à droite le fil de discussion de la conversation sélectionnée.

| Pad T                    |             | 12:49 |  | W 81 % MM |
|--------------------------|-------------|-------|--|-----------|
|                          | Messages    |       |  |           |
| and the second second    | Q Recherche |       |  |           |
| Defending for a row room |             |       |  |           |
|                          |             |       |  |           |
|                          |             |       |  |           |
|                          |             |       |  |           |
|                          |             |       |  |           |
|                          |             |       |  |           |
|                          |             |       |  |           |
|                          |             |       |  |           |
|                          |             |       |  |           |
|                          |             |       |  |           |
|                          |             |       |  |           |
|                          |             |       |  |           |
|                          |             |       |  |           |
|                          |             |       |  |           |
|                          |             |       |  |           |
|                          |             |       |  |           |
|                          |             |       |  |           |
|                          |             |       |  |           |

# Envoyer un message

Appuyez sur le bouton figurant un bloc-notes et un crayon pour démarrer une nouvelle conversation. Dans le champ "À :" entrez le numéro de téléphone ou l'adresse mail de votre contact, ou choisissez directement dans les suggestions du carnet d'adresses qui s'affichent. Tapez ensuite votre message avant de l'envoyer.

| • 55 % 5      |        |             |                    |                        |             |             |                  |             |             | ed 🕈        |
|---------------|--------|-------------|--------------------|------------------------|-------------|-------------|------------------|-------------|-------------|-------------|
| Annule        |        | essage      | louveau m          |                        |             | 5           | E                | seages      | Me          |             |
| e             |        |             |                    |                        |             | À : ta      | 05/2010/06/05/06 | echerche    | QR          |             |
|               |        | e           | anne               | Tata Josi<br>domic.    |             |             |                  | 1558ge      | ouveau me   | N           |
|               |        | Igmail.com  | anne<br>ajosianne® | Tata Josi<br>domic. ta |             |             |                  |             |             |             |
|               |        |             |                    |                        |             |             |                  |             |             |             |
|               |        |             |                    |                        |             |             |                  |             |             |             |
|               |        |             |                    |                        |             |             |                  |             |             |             |
|               |        |             |                    |                        |             |             |                  |             |             |             |
|               |        |             |                    |                        |             |             |                  |             |             |             |
| Ø             |        | 0           |                    |                        | v           |             |                  |             | 7           |             |
| ×             | Р      | 0           | 1                  | U                      | Y           | T           | R                | E           | Z           | A           |
| (X)           | Р      | 0           | I<br>K             | U                      | Y           | T           | R                | E           | z           | A           |
| (X)<br>retour | P      | O<br>L      | I<br>K             | UJ                     | Y<br>H      | TG          | R<br>F           | E           | Z<br>S      | A<br>Q      |
| (⊠<br>retour  | P<br>M | 0<br>L<br>@ | і<br>к<br>、        | U<br>J<br>N            | Y<br>H<br>B | T<br>G<br>V | R<br>F<br>C      | E<br>D<br>X | z<br>s<br>w | A<br>Q<br>Q |
| <<br>retour   | P<br>M | 0<br>L<br>@ | ۱<br>۲             | U<br>J<br>N            | Y<br>H<br>B | T<br>G<br>V | R<br>F<br>C      | E<br>D<br>X | Z<br>S<br>W | A<br>Q<br>Q |

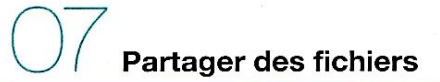

Il est tout à fait possible de partager des photos contenues sur l'iPad par iMessage. Vous trouverez à côté du champ de texte du message une icône figurant un appareil photo. Tapotez dessus et choisissez une photo existante ou prenez-en une spécialement pour le message avant de l'envoyer.

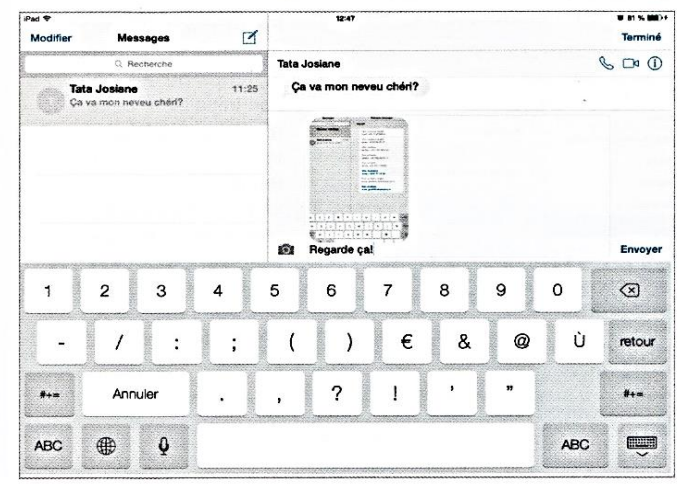

#### Secouer pour effacer. Message

Lorsque vous envoyer un iMessage depuis Message, vous pouvez effacer très simplement ce que vous venez d'écrire en secouant votre tablette. Un pop-up s'affichera et vous demandera si vous souhaitez annuler la dernière saisie.

# 11. FaceTime

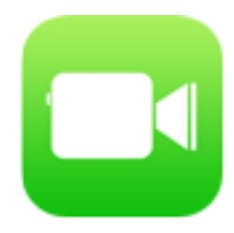

Donnez rendez-vous à vos amis dans une ville. Visitez votre famille dans une autre. Assistez à une réunion importante, sans rater la partie de hockey. D'un toucher, passez un appel vidéo FaceTime par Wi-Fi entre utilisateurs d'iPhone, d'iPad, d'iPod Touch ou de Mac, ou par réseau cellulaire entre utilisateurs d'iPhone et iPad\*. Même absent, vous répondrez toujours présent.

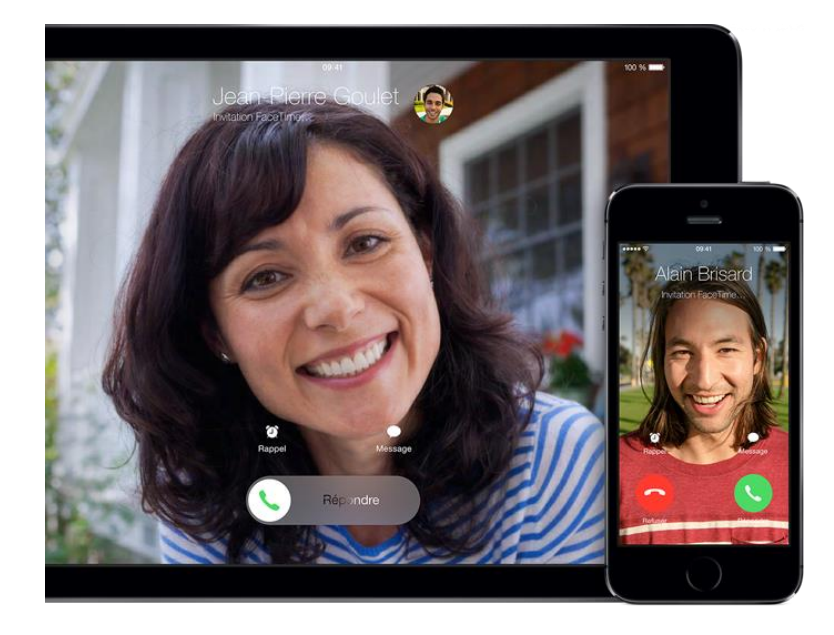

# Simple comme bonjour.

FaceTime fonctionne sur-le-champ. Inutile de créer un compte ou un pseudo. Cela pourrait difficilement être plus simple. Imaginons que vous souhaitiez lancer un appel vidéo avec votre mère. Il vous suffit de trouver sa fiche dans vos contacts et de toucher le bouton FaceTime. Ou de dire à Siri « Appel FaceTime avec maman ». Et si vous êtes déjà en conversation avec elle et que vous souhaitez la voir, touchez simplement le bouton FaceTime sur l'écran. Une invitation s'affiche alors sur son appareil. Dès qu'elle l'accepte, l'appel vidéo commence. C'est tout. Et ça fonctionne en mode portrait comme en mode paysage.

# La vidéo en recto verso.

iPhone, iPad et iPod Touch sont équipés de deux caméras intégrées : une à l'avant, au-dessus de l'écran, et l'autre à l'arrière. La caméra avant a été conçue pour FaceTime. Elle dispose du champ de vision et de la distance focale nécessaires pour faire le point exactement sur votre visage lorsque vous tenez votre appareil à bout de bras. Votre interlocuteur vous voit ainsi sous votre meilleur jour, toujours.

# Avec la caméra arrière, partagez ce que vous voyez.

Votre sœur étudie à l'autre bout du pays et ne peut pas être là pour l'anniversaire de votre fils? Réconfortez-la avec un appel FaceTime. Quand le gâteau arrivera et que les yeux de votre garçon s'illumineront, elle n'en manquera pas une miette. Touchez un bouton, et avant même que vous n'ayez le temps de dire « Fais un vœu », vous êtes passé à la caméra arrière. Un autre toucher et vous repassez à la caméra frontale. C'est simple, rapide et amusant.

# **Configurer FaceTime**

| 1                                                                                                    | Réglages                                                                                                    | Réglages FaceTime                                                                                                    |
|----------------------------------------------------------------------------------------------------|----------------------------------------------------------------------------------------------------|----------------------------------------------------------------------------------------------------|
| Allez dans Réglages et touchez FaceTime.                                                                                                    | iCloud >                                                                                                    | FaceTime                                                                                                    |
| Activez FaceTime et touchez Utiliser votre<br>identifiant Apple pour FaceTime                                                                                                    | Mail, Contacts, Calendrier >                                                                                                    | Votre numéro de téléphone et/ou adresse e-<br>mail seront envoyés aux personnes que vous                                                                                                    |
| including report four face fine.                                                                                                    | Notes >                                                                                                    | appelez.                                                                                                    |
|                                                                                                    | Rappels >                                                                                                    | Utiliser votre identifiant Apple                                                                                                    |
|                                                                                                    | C Téléphone > >                                                                                                    | VOUS POUVEZ ÊTRE CONTACTÉ PAR<br>FACETIME AUX COORDONNÉES                                                                                                    |
|                                                                                                    | Messages >                                                                                                    | SUIVANTES                                                                                                    |
|                                                                                                    | FaceTime                                                                                                    | ✓ +1 (408) 555-2345                                                                                                    |
|                                                                                                    | Plans >                                                                                                    | Ajouter une adresse                                                                                                    |
|                                                                                                    | Boussole >                                                                                                    |                                                                                                    |
|                                                                                                    | 🧭 Safari >                                                                                                    | N Dioques                                                                                                    |
| <ul> <li>2</li> <li>Entrez votre identifiant Apple et votre mot<br/>de passe.</li> <li>En savoir plus sur l'identifiant Apple &gt;</li> <li>Touchez Connexion.</li> <li>Le numéro de téléphone et toutes les<br/>adresses courriel associés à votre identifiant<br/>Apple seront affichés.</li> <li>Remarque : votre numéro de téléphone<br/>s'affichera uniquement si vous êtes en train<br/>de configurer l'application sur votre iPhone,<br/>ou si vous la configurez sur un autre appareil<br/>iOS après l'avoir fait sur votre iPhone.</li> <li>Touchez Suivant.</li> </ul> | Annuler FaceTime<br>Saisissez votre identifiant Apple<br>Connectez-vous à l'aide de votre identifiant<br>Apple ou créez un nouveau compte pour<br>activer FaceTime.<br>j.appleseed@icloud.com<br>Connexion<br>Q W E R T Y U I O P<br>A S D F G H J K L<br>Q X C V B N M < | FaceTime       Suivant         FaceTime       Vous receivez des appels par le biais de votre adresse e-mail. Laquelle utiliser ?         +1 (408) 555-2345       ✓         j.appleseed@icloud.com       ✓         j.appleseed@me.com       ✓ |
|                                                                                                    |                                                                                                    |                                                                                                    |
|                                                                                                    | . 1120 Espace                                                                                                    |                                                                                                    |

| 5                                                                                                    | Keglages FaceTime                                                      | Reglages Faceline                                         |
|----------------------------------------------------------------------------------------------------|------------------------------------------------------------------------|-----------------------------------------------------------|
| Sélectionnez les adresses courriel et les                                                                                                    |                                                                        | VOUS POUVEZ ÊTRE CONTACTÉ PAR<br>FACETIME AUX COORDONNÉES |
| uméros de téléphone à utiliser pour vous                                                                                                    | FaceTime                                                               | SUVANTES                                                  |
| contacter sur FaceTime.                                                                                                    | Votre numéro de téléphone et/ou adresse e-                             | ✓ +1 (408) 555-2345                                       |
| Faites défiler jusqu'à Identifiant. Choisissez<br>les adresses courriel ou les numéros de<br>téléphone que vous désirez voir apparaître<br>durant vos appels FaceTime sortants. | mail seront envoyés aux personnes que vous<br>appelez.                 | ✓ j.appleseed@icloud.com (i)                              |
|                                                                                                    | Utiliser votre identifiant Apple                                       | ✓ j.appleseed@me.com (j                                   |
|                                                                                                    |                                                                        | Ajouter une adresse                                       |
|                                                                                                    | VOUS POUVEZ ÉTRE CONTACTÉ PAR<br>FACETIME AUX COORDONNÉES<br>SUIVANTES | IDENTIFIANT                                               |
|                                                                                                    | ✓ +1 (408) 555-2345                                                    | ✓ +1 (408) 555-2345                                       |
|                                                                                                    | Ajouter une adresse                                                    | j.appleseed@icloud.com                                    |
|                                                                                                    |                                                                        | j.appleseed@me.com                                        |
|                                                                                                    | N° bloqués >                                                           |                                                           |
|                                                                                                    |                                                                        | N° bloqués                                                |

### **Ouvrir FaceTime**

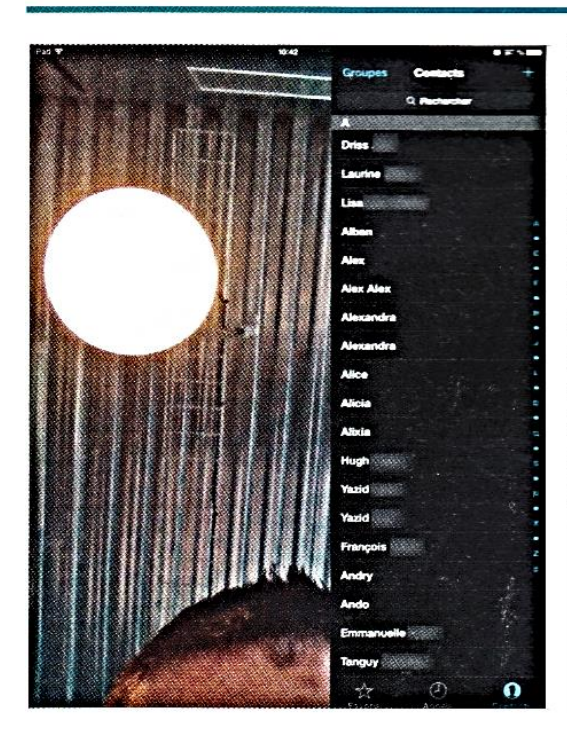

Vous voilà prêt à effectuer votre premier appel FaceTime ! Après avoir ouvert l'application, vous arrivez sur un écran avec la liste de vos contacts sur la droite. Sélectionnez la personne que vous souhaitez appeler et tapotez sur son nom afin d'accéder à sa fiche détaillée.

#### **Initier** l'appel

C'est depuis cet écran que vous allez pouvoir lancer votre appel. Selon les informations contenues dans la fiche de votre contact, il vous suffit de tapoter sur son numéro de téléphone ou sur son adresse de messagerie pour lancer l'appel. Attention, il

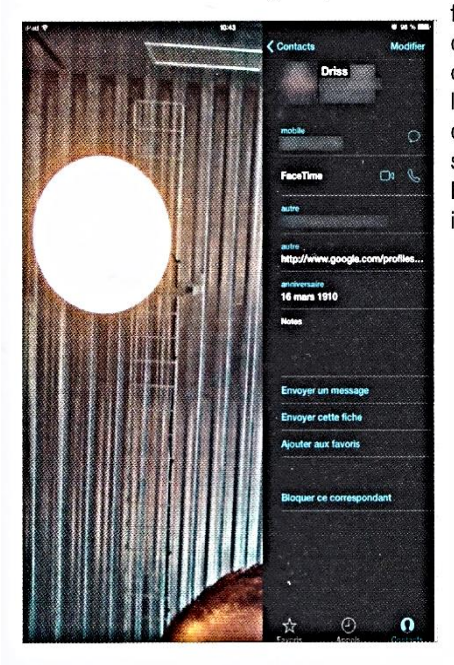

faut évidemment que votre correspondant soit lui aussi équipé d'un terminal supportant FaceTime (iPhone/ iPod/iPad/Mac).

#### La mise en relation

Immédiatement après avoir cliqué sur l'adresse de votre correspondant, celui-ci va recevoir sur son appareil une invitation FaceTime qu'il acceptera ou non. S'il accepte, vous allez alors voir apparaître sur votre iPad un message vous indiquant que

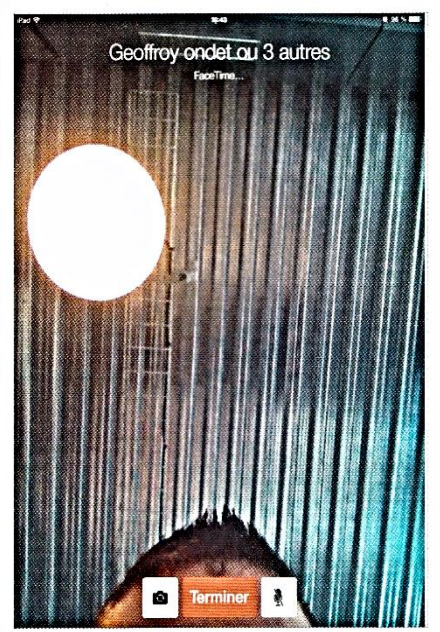

la connexion est en cours. Après quelques secondes, la magie opère ! L'image de votre correspondant apparaît en plein écran sur votre iPad avec la vôtre dans le coin supérieur gauche. Vous disposez de trois boutons : le premier pour couper le son de votre micro. le deuxième pour mettre fin à l'appel et enfin le dernier pour basculer d'une caméra à l'autre.

# 12. Utilisation d'AirDrop pour partager du contenu sans fil

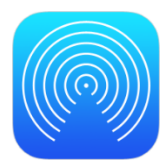

Avec AirDrop, vous pouvez partager du contenu et d'autres éléments (photos, vidéos, informations relatives aux sites Web, aux emplacements, etc.), avec les utilisateurs d'appareils Apple qui se trouvent à proximité.

# Éléments requis

Pour partager du contenu à l'aide de la fonctionnalité AirDrop, les deux personnes impliquées dans le transfert doivent disposer de l'un des appareils suivants, doté d'iOS 7 ou version ultérieure :

- > iPhone 5 ou modèle ultérieur
- iPad (4e génération ou modèle ultérieur)
- iPad mini
- iPod Touch (5e génération)

Les fonctionnalités **Wi-Fi** <u>et</u> **Bluetooth** doivent également être activées sur un réseau commun. Si vous souhaitez partager des données avec vos contacts, connectez-vous à votre compte iCloud.

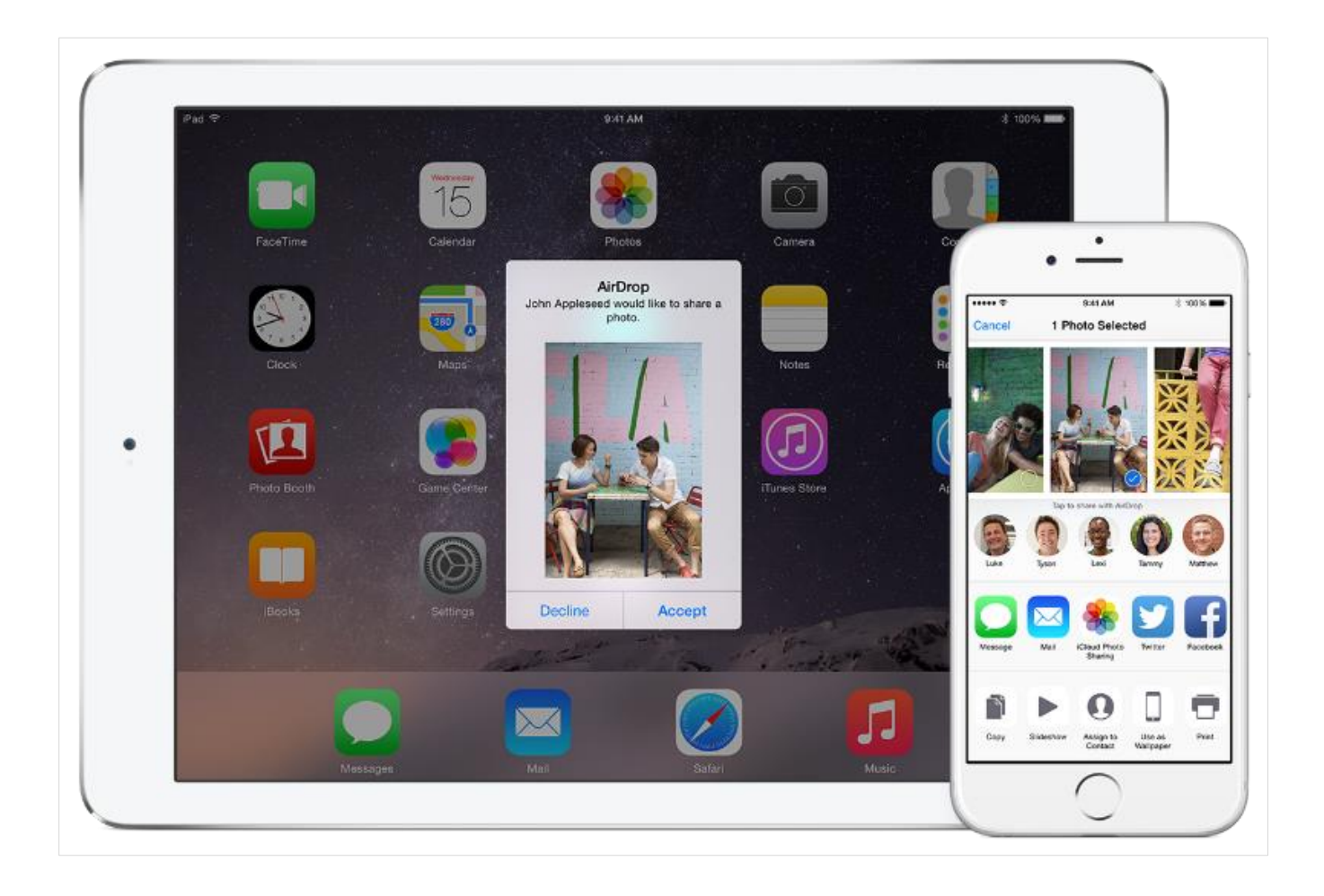

# Activation d'AirDrop

Utilisez le centre de contrôle pour activer ou désactiver AirDrop, et choisir avec qui vous souhaitez partager du contenu.

- 1. Effectuez un balayage du bas vers le haut sur l'écran pour afficher le centre de contrôle.
- 2. Touchez AirDrop.
- 3. Sélectionnez l'une des options suivantes :
  - Désactivé : permet de désactiver AirDrop.
  - Contacts uniquement : permet de rendre votre appareil visible uniquement par vos contacts.
  - Tout le monde pendant 10 minutes : permet de rendre votre appareil visible par tous les appareils iOS situés à proximité et disposant d'AirDrop.

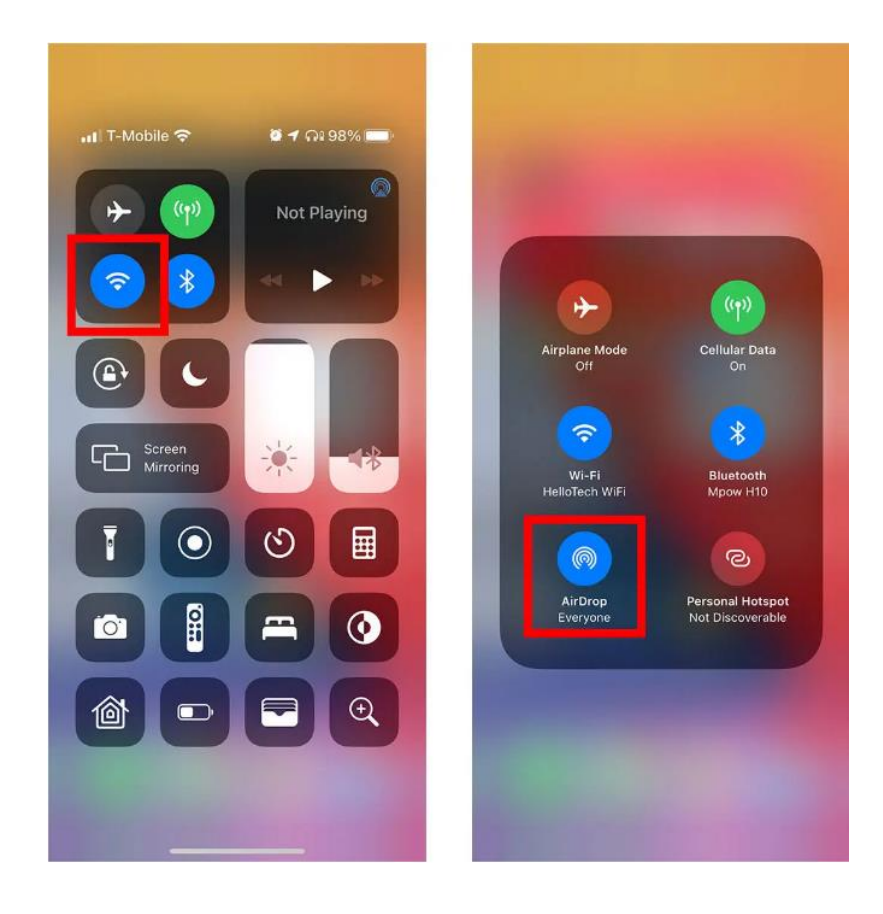

# Partage de contenu

Vous pouvez partager du contenu provenant d'applications comme Photos, Safari, Contacts et autres.

- 1. Touchez le contenu que vous souhaitez partager.
- 2. Touchez Partager ou l'icône
- 3. En fonction de l'application, il est possible de sélectionner d'autres éléments à partager.

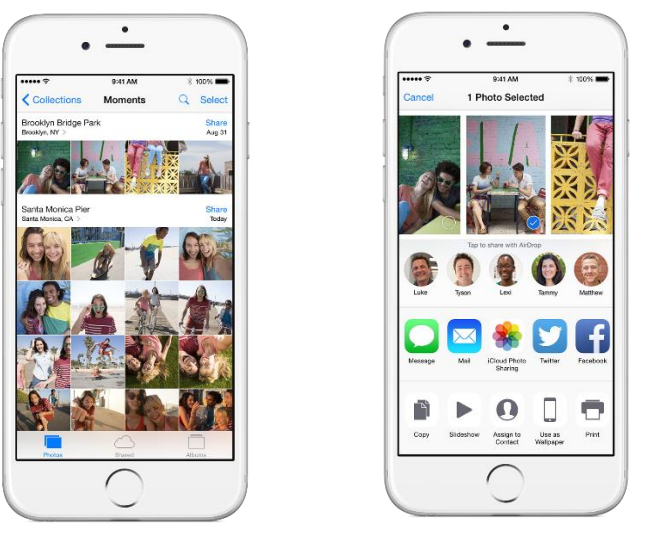

4. Touchez le nom d'un utilisateur d'AirDrop situé à proximité, ou son appareil. Si vous partagez vos données uniquement avec des contacts, et ne parvenez pas à localiser un utilisateur situé à proximité, vérifiez que vous êtes tous deux connectés à un compte iCloud. Si le problème persiste, utilisez l'option Tout le monde.

L'autre utilisateur reçoit un message d'alerte, ainsi qu'un aperçu du contenu que vous souhaitez partager. Il a alors la possibilité d'accepter ou de refuser la demande de partage. S'il accepte le transfert, le contenu en question s'affiche alors dans l'application depuis laquelle vous avez effectué l'envoi. Par exemple, les photos s'affichent dans l'application Photos, et les sites Web s'ouvrent dans Safari.

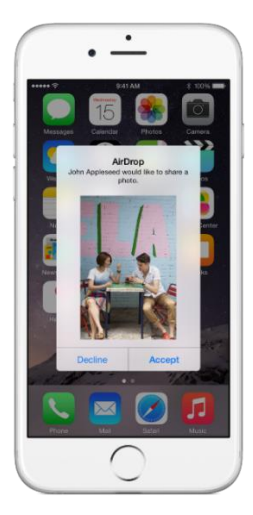